Velocity@ocbc

Guide for Mac users to downgrade Firefox

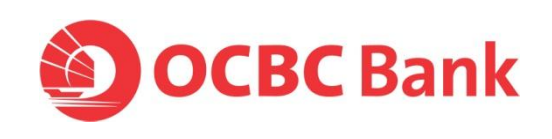

## Downgrade Firefox v24 to v20 in Mac OS X

- 1. Download the following Firefox version using Safari or other browsers: <u>http://ftp.mozilla.org/pub/mozilla.org/firefox/releases/20.0.1/mac/en-US/Firefox%2020.0.1.dmg</u>
- 2. Launch Firefox installer via Downloads
- 3. **Drag** and **drop** the Firefox pop-up screen to the Application folder.

| 000       | E Firefox |
|-----------|-----------|
| Firefox   |           |
|           |           |
| e Firefox |           |

4. Click on **Replace** to proceed.

|            | Copy                                                                         | /                                      |                      |
|------------|------------------------------------------------------------------------------|----------------------------------------|----------------------|
| e 🥘        | A newer item named "Firefo<br>location. Do you want to rep<br>you're moving? | x" already exists<br>place it with the | in this<br>older one |
| e          | Keep Both                                                                    | Stop                                   | Replace              |
| een snot z | 013-03-21 at 4.23.10 PM                                                      | 21 WIdV. 2                             | 1013 4.23 FIVI       |

5. Wait for it to finish copying

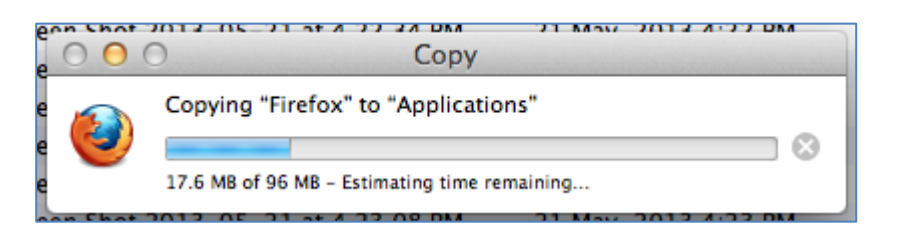

6. Go to Applications folder and launch Firefox. Click on **Open** to proceed.

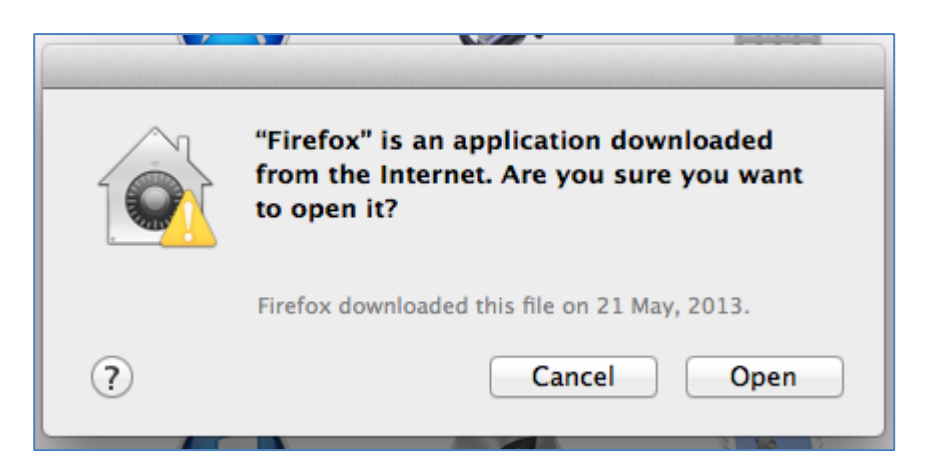

7. Go to **Firefox** > **Preferences** > **Advanced** > **Update** Choose "Never check for updates"

Note: Do not be alarmed by the "not recommended: security risk" option, you can always update your Firefox as and when you want via the Firefox website.

| Advanced                                                         |  |  |
|------------------------------------------------------------------|--|--|
| General Tabs Content Applications Privacy Security Sync Advanced |  |  |
| General Data Choices Network Update Encryption                   |  |  |
| Firefox updates:                                                 |  |  |
| Automatically install updates (recommended: improved security)   |  |  |
| ☑ Warn me if this will disable any of my add-ons                 |  |  |
| O Check for updates, but let me choose whether to install them   |  |  |
| • Never check for updates (not recommended: security risk)       |  |  |
| Show Update History                                              |  |  |
| Automatically update:                                            |  |  |
| Search Engines                                                   |  |  |

 Close the Preferences window and proceed to <u>bbmy.ocbc.com</u>. Click on button 'Login to Velocity@ocbc'

| Cococ business banking - veloc | +                |                                   |               |                             |                        |          |
|--------------------------------|------------------|-----------------------------------|---------------|-----------------------------|------------------------|----------|
| ( www.ocbc.com/business-ban    | king/accounts-a  | nd-services/velocity-landing.hti  | nl            | ▼ C                         | 🗧 🚷 🛪 Google           | Q 🕹 🍙 🖾- |
|                                | OCDC D           | asiness panking                   | -             | Top a copport Copp and      | apore rearroingapore r |          |
|                                | Home             | Accounts & Services               | Loans         | Trade & International       | Large Corporates       |          |
| Veloc                          | ity@oc           | bc (Business In                   | terne         | t Banking)                  |                        |          |
| Business Bar                   | king > Velocity@ | ocbc (Business Internet Banking)  |               |                             |                        |          |
|                                |                  |                                   |               |                             |                        |          |
| Anno                           | incements        | generation token will be deact    | vated from 1  | 1 June 2013                 |                        |          |
| e Svs                          | em maintenan     | se work on 21 April 2013. Plea    | se refresh vo | our cache to login.         |                        |          |
| • Sec                          | urity Advisory : | Security Alert on Malware in C    | irculation (1 | 3 March 2013)               |                        |          |
| • Rev                          | ision of outward | I telegraphic transfer cable cha  | rge via Velo  | city@ocbc from 1 March 2013 |                        |          |
| • Win                          | dow users facir  | g difficulty with logging in or m | aking payme   | ants in Velocity@ocbc       |                        |          |
| • Mac                          | users facing d   | fliculty with logging into Veloci | y@ocbc        |                             |                        |          |
| • Lea                          | m how to clear   | your cache                        |               |                             |                        |          |
|                                |                  |                                   |               |                             |                        |          |
|                                |                  |                                   |               |                             |                        |          |
|                                |                  |                                   |               |                             | weight at              |          |

9. Select "I accept the risk and want to run this app" and "Do not show this again for this app" then click on Run.

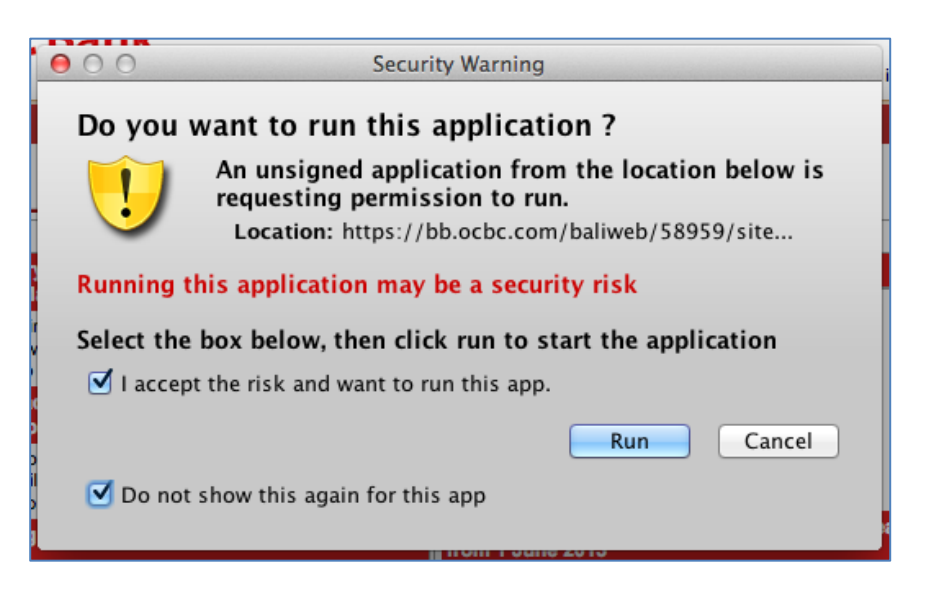

10. Enter your User Name, Password, Organisation ID and click on Login.

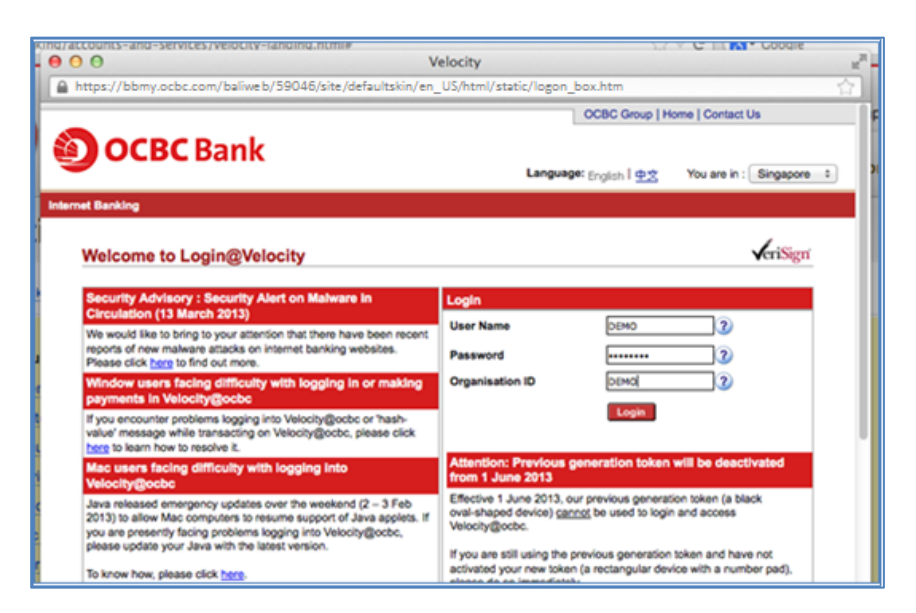

11. Enter the Security Code as displayed on your token.

| 000                      | Velocity                                                                                                    | 2             |
|--------------------------|----------------------------------------------------------------------------------------------------|---------------|
| https://bbmy.ocbc.com/ba | liweb/59046/site/defaultskin/en_US/html/static/logon_box.ht                                                                                   | tm 😭          |
| OCBC Bank                |                                                                                                    | Velocity@oosc |
|                          | Digipass Verification Press the red button on your Digipass. Input the Security Code as deplayed on your Digipass Security Code Submit Cancel |               |

12. You have now successfully login to Velocity@ocbc.

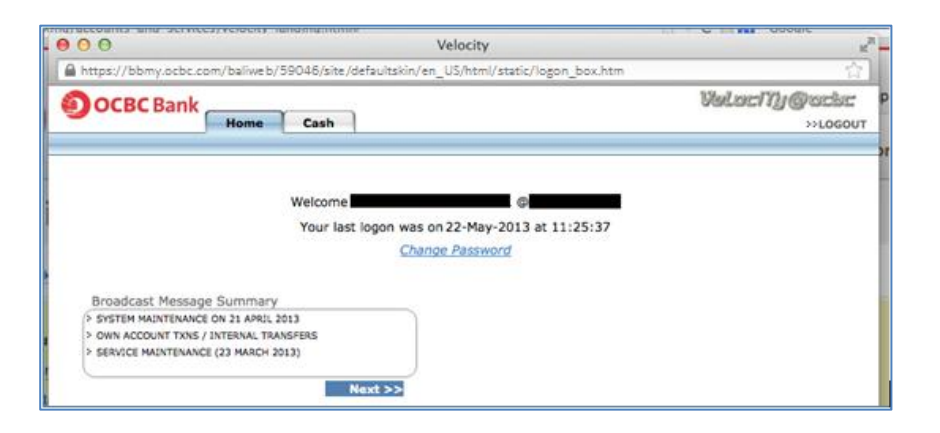